## **Rental license FARO Scene – Create ID**

1. Open a browser on your computer and go to <a href="http://localhost:1947">http://localhost:1947</a>

This will open the Sentinel Admin Control Center.

| COS Mttp://localhost:1947 |                           |
|---------------------------|---------------------------|
|                           |                           |
| Options                   | Admin Control Center Help |
| Sentinel Keys<br>Products | Admin Control Center Help |

2. Click **Diagnostics** on the left side in the **Options** area.

| ( | Options              |
|---|----------------------|
|   | Sentinel Keys        |
| F | <sup>o</sup> roducts |
| F | eatures              |
|   | Sessions             |
| l | Jpdate/Attach        |
| ł | Access Log           |
| ( | Configuration        |
| I | Diagnostics          |
| ł | Help                 |
| + | About                |

3. Click on the Create ID File button on the right side and save the ID file. Please send us this file!

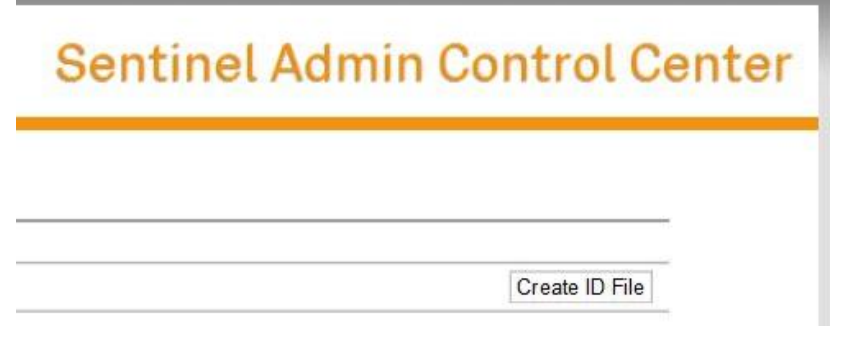

The file should look something like this:

desktop-0fr99dm.id